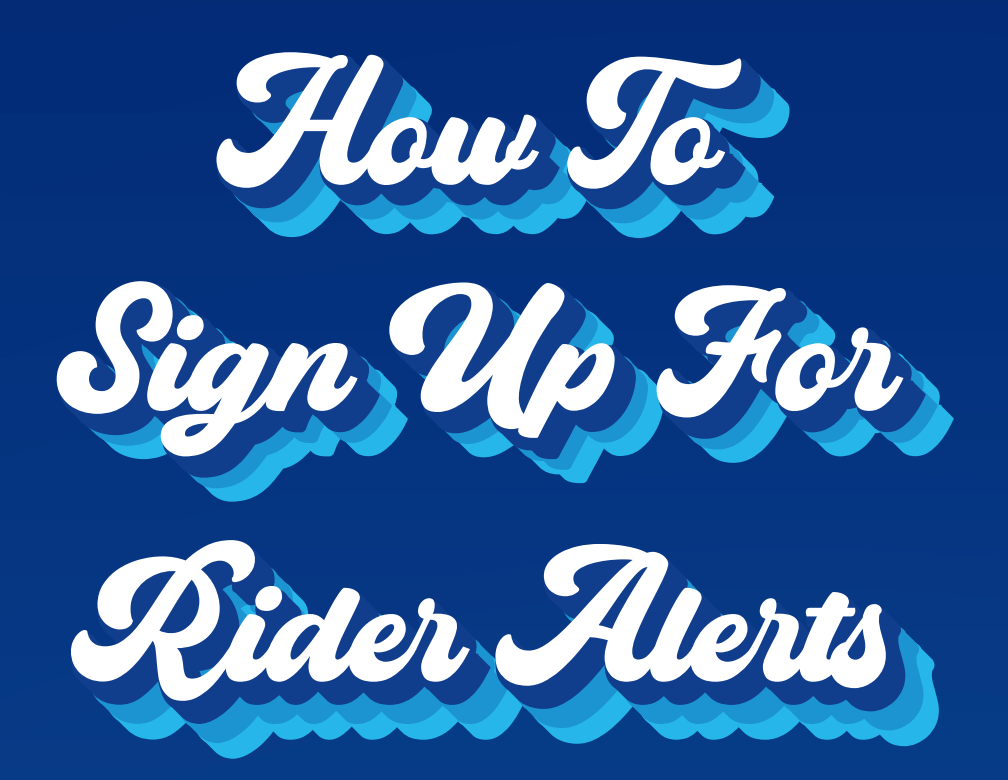

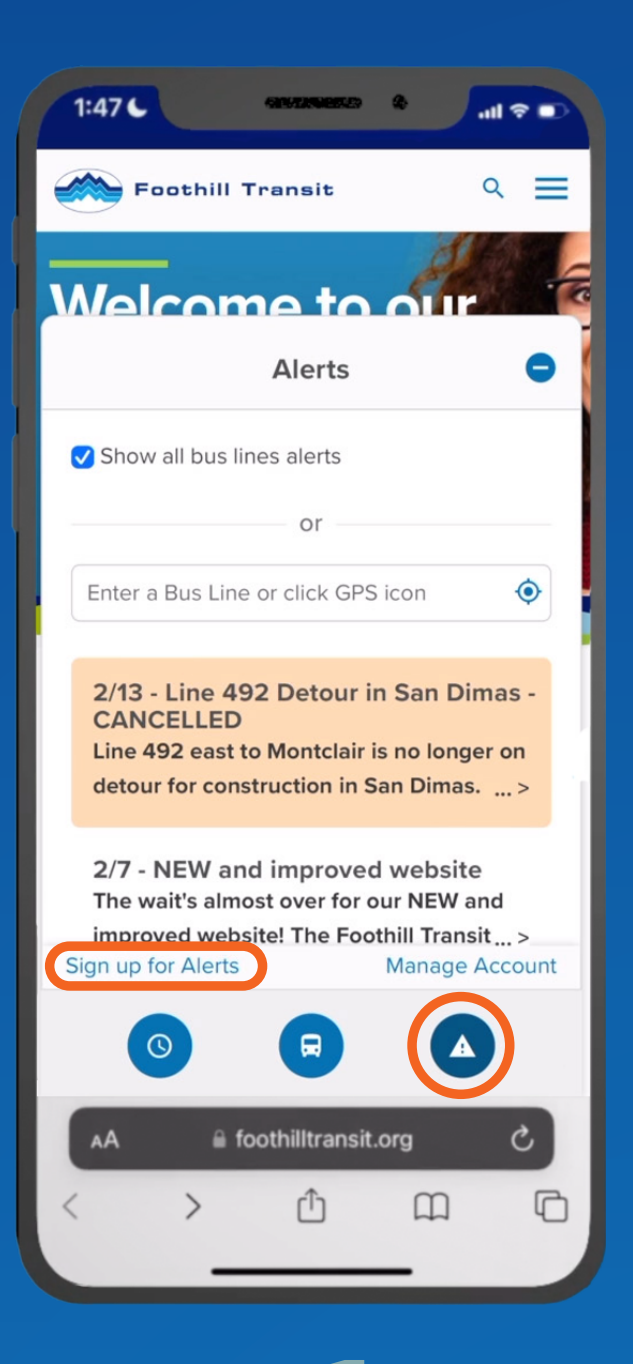

| Foothill Transit    |
|---------------------|
| <b>Rider Alerts</b> |
| Sign Up For Alerts  |
| Email               |
| Confirm Email       |
| Password            |
| Confirm Password    |
| Sign Up             |
| AA                  |
| < > û m 0           |

Tap the Alerts icon, and find the "Sign up" link Enter your email and create a password

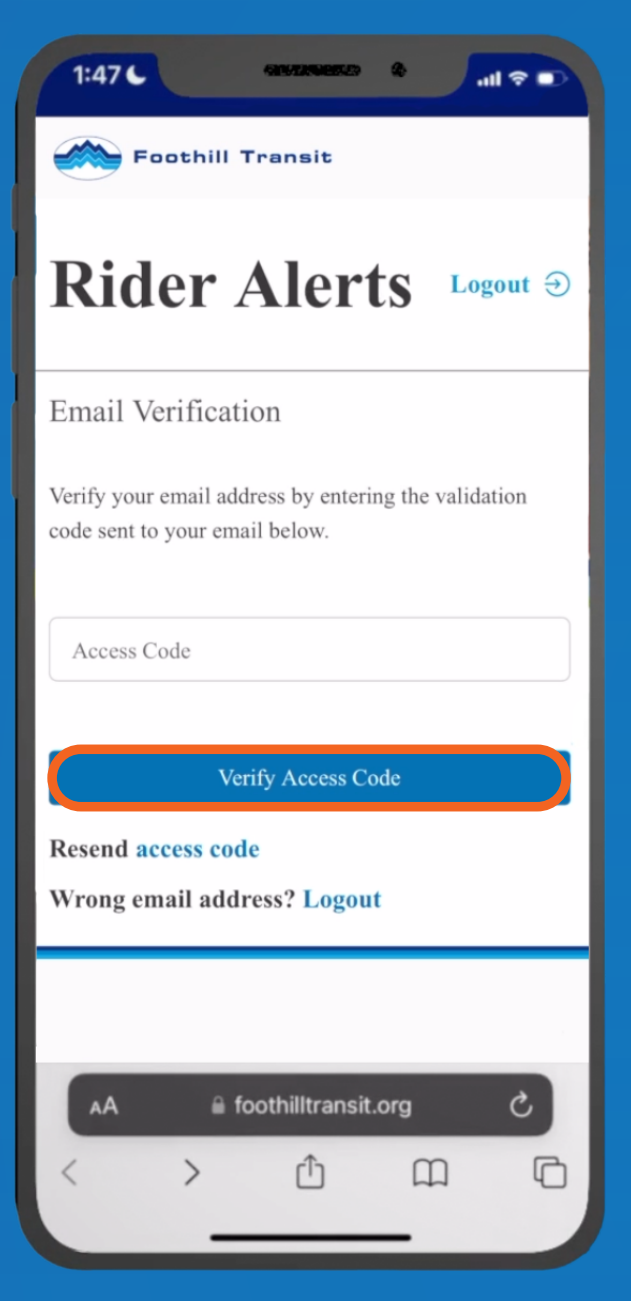

# 3

Check your email (including the Spam folder), then enter the Access Code you received

| 1:47 C GROZINGERED &     |              |
|--------------------------|--------------|
| Foothill Transit         |              |
| <b>Rider Alerts</b>      | Logout $\ni$ |
|                          |              |
| My Alerts Account Info   |              |
| Account Information      |              |
| First Name               |              |
| Last Name                |              |
| Email                    |              |
| Phone                    |              |
| Save Cancel              |              |
| AA 🔒 foothilltransit.org | S            |
| < > 企 血                  |              |
|                          |              |

## Save your contact info

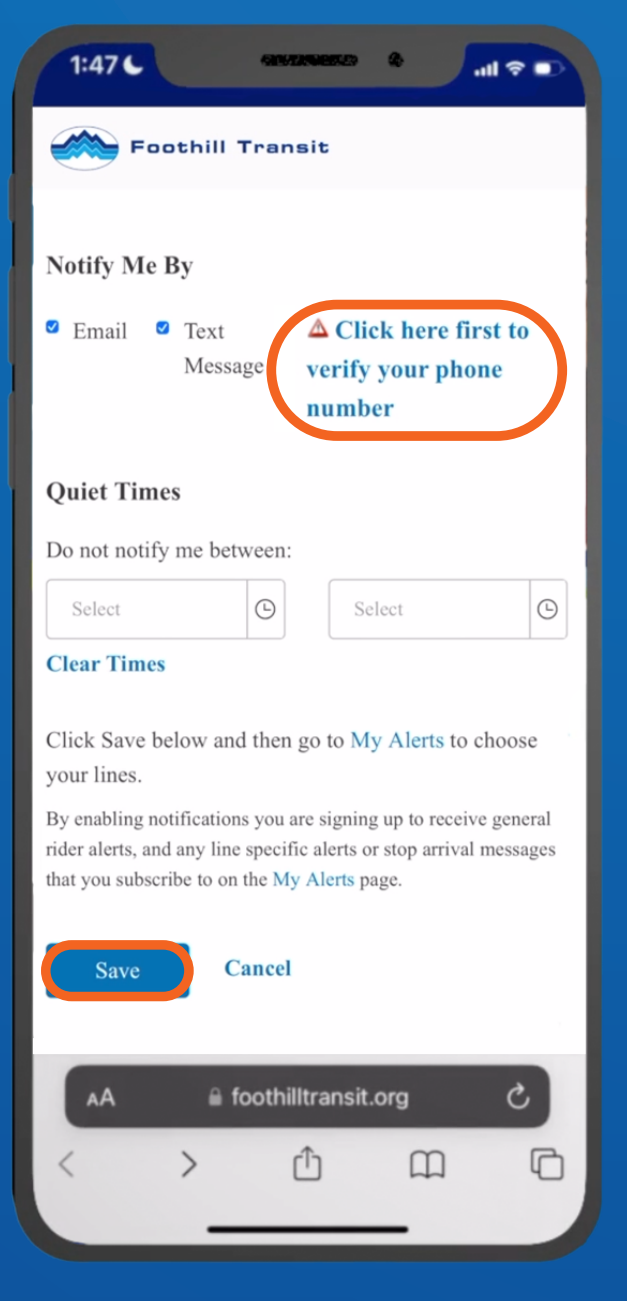

### 5

Choose how you want alerts sent — to receive text alerts, click the"verify" link, check your texts, then enter the code you received

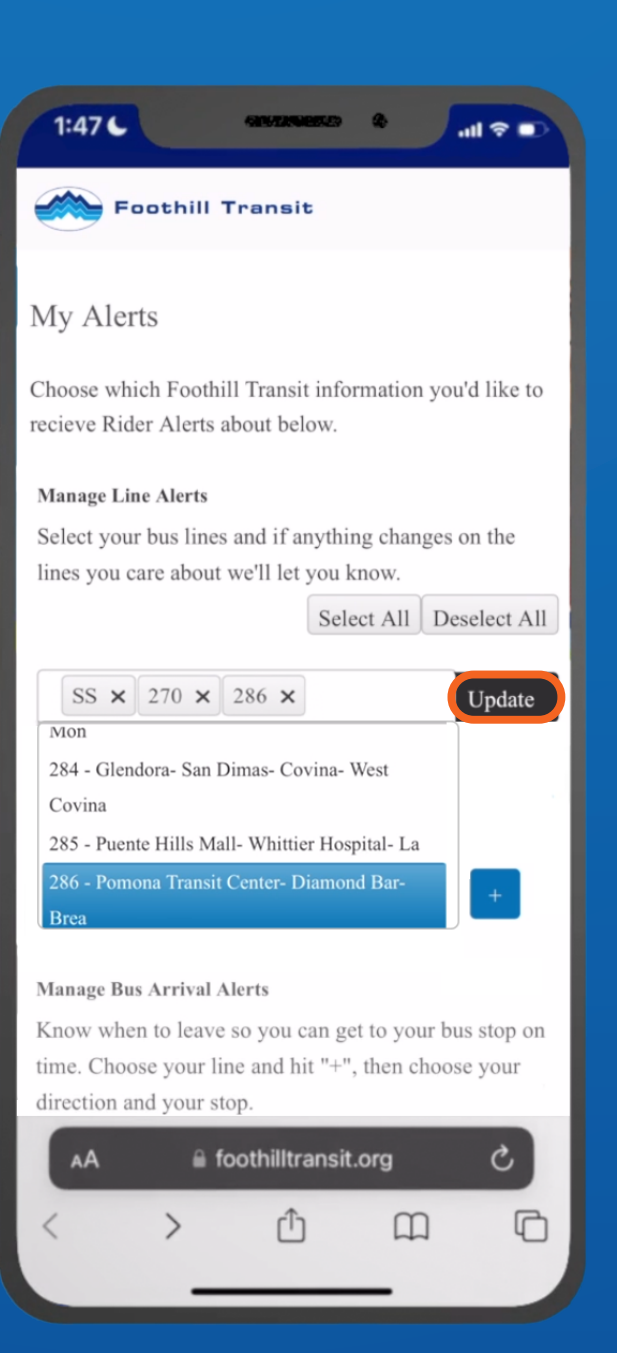

#### 6

To create your alerts, go to the My Alerts tab – pick one or more Lines, then tap "Update"

#### Now you'll get notified about important changes to your bus service!

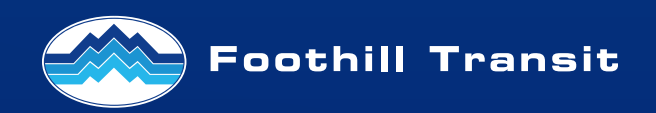